### Настройка звуковых декодеров SoundGT2 / 2.1

Базовое руководство по использованию программы MakeSound2 можно найти на сайте <u>www.modelldepo.ru</u> На странице <u>«Система настройки декодеров "MD Prog2 USB"»</u>

Для внесения изменений в звуковые проекты нужно скачать программу MakeSound2. (Установочный модуль «MD Prog2»)

Данная программа позволяет создавать и вносить изменения в звуковые проекты (файлы ".mdo" и ".md2") для декодеров SoundGT2 / 2.1

Для загрузки звукового проекта в декодер требуется программатор. Однако если вы хотите узнать какие-то параметры проекта, например, прослушать звуковые файлы или посмотреть какие звуки в нем есть и какими кнопками они запускаются – вы можете запустить MakeSound2 и без программатора.

Далее будут рассмотрены некоторые часто возникающие задачи и примеры их решения

# Как узнать – какая кнопка какой звук включает.

Скачайте с сайта интересующий звуковой проект, откройте его программой MakeSound2. Откройте вкладку «Звук»/«Доп. звуки»:

| Включение звуков   |                 |     |                 |         |             |                         | Случайные звуки            |
|--------------------|-----------------|-----|-----------------|---------|-------------|-------------------------|----------------------------|
| вперед             | назад           |     |                 |         | Вперед      | Назад                   | compressor rnd             |
| F1 M to S          | M to S          |     |                 | Стоим   |             |                         | valve                      |
| F2 whistle 1       | whistle 1       |     |                 | Едем    |             |                         | carve1                     |
| F3 whistle 2       | whistle 2       |     |                 | Свет    |             |                         |                            |
| F4 whistle 1 short | whistle 1 short | Uca | oeue 1. Vartt 🖪 |         | coupler out | coupler out             | carve3                     |
| F5 whistle 2 short | whistle 2 short | 30/ |                 |         | couples out | coupler out             | carve2                     |
| F6                 |                 | Усл | овие 2 Var# 4   | - = - 1 | door close  | door close              | carve4                     |
| F7 fen on idle     | fen on idle     | Uca | oeue 3. Vartt 1 |         |             |                         |                            |
| F8 coupler in      | coupler in      | 30% |                 |         | -           |                         |                            |
| F9 compressor      | compressor      | Усл | овие 4 Var#  1  | ▼ = ▼ 0 |             |                         |                            |
| F10 conductor      | conductor       |     |                 |         |             |                         |                            |
| F11 door open      | door open       |     |                 |         | Удалени     | е из таблиц кнопкой Del |                            |
| F12 break release  | break release   |     | вперед          | назад   |             |                         |                            |
| F13 break set      | break set       | F21 |                 |         | Отмена зв   | зуков по событиям       |                            |
| F14                |                 | F22 |                 |         |             |                         |                            |
| F15                |                 | F23 |                 |         | н           | ет 💌 Стоим              | Параметры, включений (ед=0 |
| F16 announ1        | announ1         | F24 |                 |         |             | or - Francis            |                            |
| F17 announ2        | announ2         | F25 |                 |         |             | сдем                    | 20 минимальный интерва.    |
| F18 announ3        | announ3         | F26 |                 |         | Н           | ет 👻 Свет               | 30 Максимальный интерв     |
| F19 announ4        | announ4         | F27 |                 |         |             |                         | ( 0 - не включать)         |
| F20 sand           | sand            | F28 |                 |         |             |                         | Удалить из таблицы         |

В левой части вы увидите таблицу «Включение звуков». В ней перечислены все звуки, которые включаются по кнопкам. Кнопка F1 как правило используется для включения звука двигателя. Всего доступно 28 кнопок. Правее вы увидите таблицу, в которой перечислены звуки, которые запускаются:

- 1) кнопкой «Свет»/F0
- 2) когда локомотив движется
- 3) когда локомотив стоит.

Ниже находятся 4-ре условия которые также могут запускать звуки. Эти звуки воспроизводятся при выполнении указанного условия. Таблица справа – это список случайных звуков. Эти звуки будут воспроизводится в случайном порядке (с некоторым интервалом) если включен основной звук (звук двигателя)

# Как отменить воспроизведение звука по определенной кнопке или переместить его на другую кнопку?

Такая задача часто возникает, если нужно освободить какую-то кнопку для других целей, например Вы хотите использовать одну из кнопок для включения доп. выхода. Но когда вы настроите включение доп. выхода на эту кнопку, то при ее нажатии будет воспроизводится и указанный в проекте звук. Допустим мы хотим убрать этот звук, для этого:

Установите курсор на строку с названием звука (напротив нужной кнопки) и нажмите «Delete» Нужно удалить имя таблицы в обеих колонках – «вперед» и «назад».

### Пример: удаление звука «whistle 1 short» с кнопки F4:

| ⊟Вкл       | ючение звуков   |                 |
|------------|-----------------|-----------------|
|            | вперед          | назад           |
| F1         | M to S          | M to S          |
| _F2        | whistle 1       | whistle 1       |
| _F3        | whistle 2       | whistle 2       |
| F4         |                 |                 |
| F5         | whistle 2 short | whistle 2 short |
| F6         |                 |                 |
| F7         | fen on idle     | fen on idle     |
| F8         | coupler in      | coupler in      |
| F9         | compressor      | compressor      |
| F10        | conductor       | conductor       |
| F11        | door open       | door open       |
| F12        | break release   | break release   |
| F13        | break set       | break set       |
| F14        |                 |                 |
| <u>F15</u> |                 |                 |
| F16        | announ1         | announ1         |
| <u>F17</u> | announ2         | announ2         |
| F18        | announ3         | announ3         |
| F19        | announ4         | announ4         |
| F20        | sand            | sand            |

### Чтобы назначить этот звук на другую кнопку:

Перетащите мышкой нужную таблицу в строку с номером нужной кнопки (в оба столбца – «вперед» и «назад»)

Допустим мы хотим перенести звук «whistle 1 short» на кнопку F14:

| Звуковая схема двигателя 🛛 Ди | оп. схема Доп. звуки Т       |
|-------------------------------|------------------------------|
| whistle 1                     | conductor                    |
| whistle 1 short               |                              |
|                               | sanu                         |
| whistle 2                     | coupler in                   |
| whistle 2 short               |                              |
| break release                 | coupier out                  |
|                               |                              |
| break set                     |                              |
| <                             |                              |
| Включение звиков              |                              |
| вперед                        | назал                        |
| F1 M to S                     | M to S                       |
| F2 whistle 1                  | whistle 1                    |
| F3 whistle 2                  | whistle 2                    |
| F4                            |                              |
| F5 whistle 2 short            | whistle 2 short              |
| F6                            |                              |
| F7 fen on idle                | fen on idle                  |
| F8 coupler in                 | coupler in                   |
| F9 complessor                 | compressor                   |
| F10 conductor                 | conductor                    |
| F11 door open                 | deoropen                     |
| F12 break release             | breek release                |
| F13 break set                 | preak set<br>whictle 2 chort |
| F15                           | Whistle 2 short              |
| F16 announ1                   | announ1                      |
| F17 announ2                   | announ2                      |
| F18 announ3                   | announ3                      |
| F19 announ4                   | announ4                      |
| F20 sand                      | sand                         |
|                               |                              |

Если нужно назначить разные звуки для направления вперед и назад (например разные свистки) то создайте 2 таблицы с этими звуками и перетащите их в столбцы «вперед» и «назад»

# Как сделать, чтобы доп. выход декодера включался нужной кнопкой

Доп. выходы декодера как правило используются для включения фар, прожекторов, света в кабине локомотива и т.д. а также для включения автосцепок или парогенератора.

При доработке локомотива часто возникает задача назначить включение доп. выхода декодера на определенную кнопку, например: мы установили светодиод в кабине и хотим, чтобы он включался по какойто определенной кнопке. Допустим мы подключили свет в кабине к AUX3 и хотим включать выход AUX3 кнопкой F4. Если этой кнопкой включается какой-то звук, то см. предыдущий пример «как перенести звук на другую кнопку». Теперь надо привязать AUX3 к кнопке F4.

Это делается через карту выходов (function mapping)

Откройте вкладку «основные настройки», вы увидите карту выходов в вашем проекте:

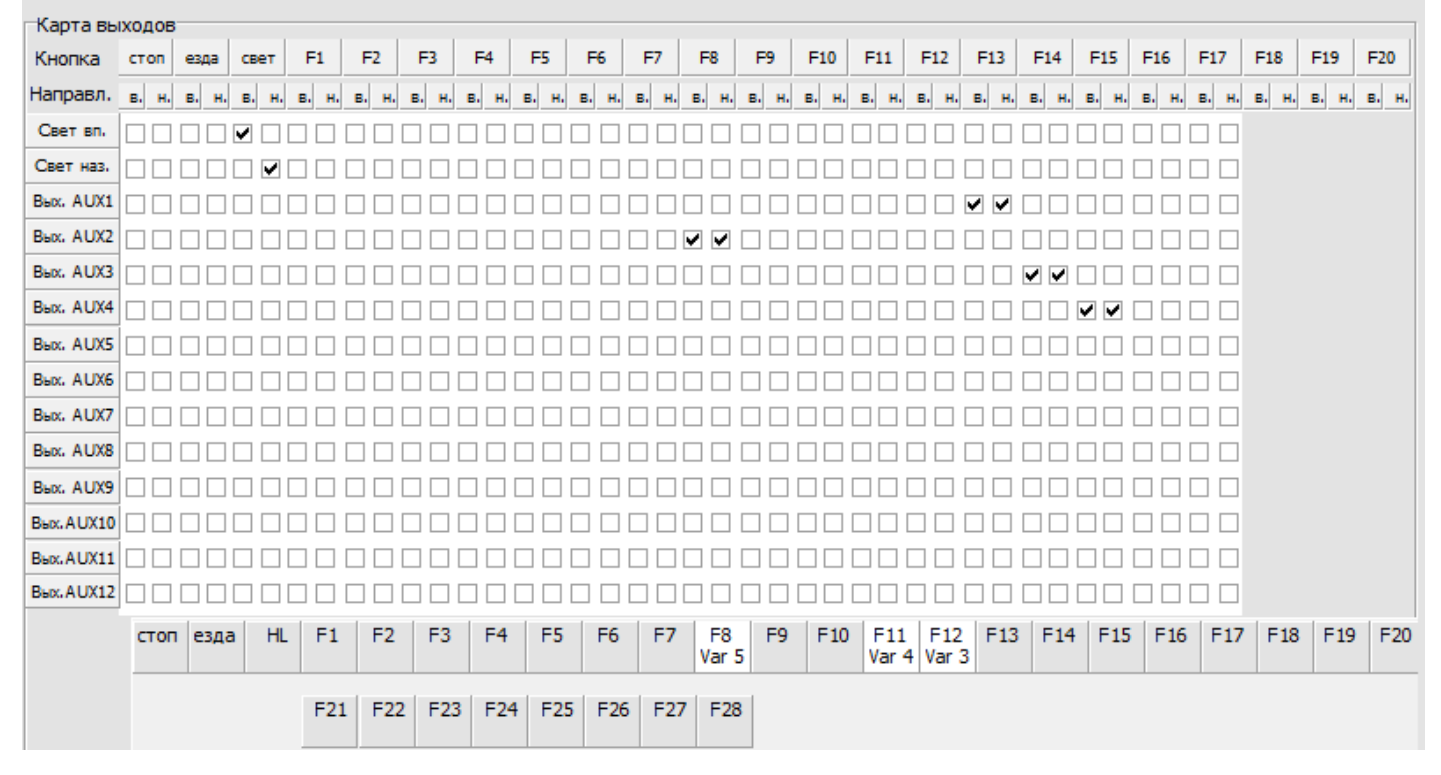

По горизонтали перечислены кнопки (и состояния «стоим», «едем») к которым можно привязать включение доп. выходов.

По вертикали перечислены доп. выходы декодера (AUX'ы)

Если стоит галочка – значит кнопка указанная в этом столбце включает AUX, указанный в этой строке.

В примере выше кнопка «свет»/F0 включает выход «свет вперед»/HL1 если направление движения «вперед» и выход «свет назад»/HL2 если направление локомотива – «назад»

Как мы видим наш выход AUX3 включается кнопкой F14.

Для того, чтобы привязать его к кнопке F4 снимите галочки в столбце F14 и установите в столбце F4. Все готово. Сохраните и загрузите проект в декодер.

Время загрузки проекта зависит от кол-ва и размера звуковых файлов в проекте, в больших проектах это может занимать до 13-15мин. Если вы уверены, что звуковые файлы не менялись, то время загрузки можно уменьшить до нескольких секунд установив при загрузке галочку «не переписывать звуковые файлы». Если после этого вы заметили, что некоторые звуки стали воспроизводится неправильно – перепишите проект полностью (без этой галочки).

Если у вас нет программатора, то привязать включение доп. выхода к нужной кнопке можно с помощью программирования CVs, (см. мануал к декодеру).

Перенести включение звука на другую кнопку с помощью CVs (т.е. без программатора) нельзя.

# Как сделать воспроизведение одного звука при нажатии/включении функциональной кнопки и воспроизведение другого при отпускании/выключении этой же кнопки

Это довольно распространенная задача, возникает, например, если мы хотим сделать звук сцепки/расцепа на одной кнопке или открывание/закрывание дверей, или как частный случай воспроизведение короткого гудка/свистка не только при включении кнопки, но и при выключении, т.е. при любом нажатии не зависимо от того в каком состоянии находилась кнопка ранее.

Данная задача реализуется через переменные.

В звуковых декодерах modelldepo на сегодняшний момент доступно 8 переменных пользователя, каждая переменная может принимать значение от 0 до 255 (1 байт)

(Переменная Var8 зарезервирована для других целей.)

Допустим мы хотим включать звук сцепки нажатием на F8, а при повторном нажатии (выключении F8) мы хотим услышать звук расцепки.

1) Создаем 2 таблицы: «coupler in» и «coupler out» (названия могут быть любыми). Обычно такие таблицы уже есть в проекте.

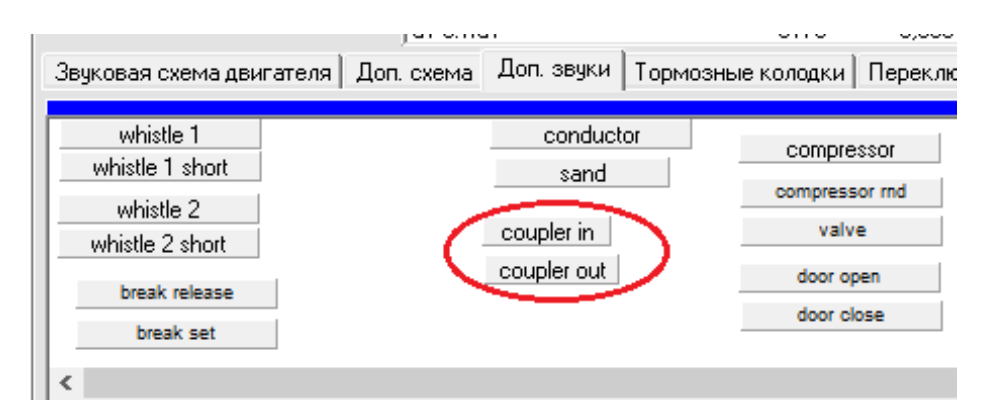

В таблицу «coupler in» заносим файл со звуком сцепки, соответственно таблица «coupler out» содержит звук расцепа.

 Включение звука при нажатии кнопки делается как обычно – занесением звуковой таблицы в таблицу

«включение звуков». Перетаскиваем мышкой таблицу «coupler in» в строку F8. Теперь эта таблица будет воспроизводится при нажатии на F8.

| -Вкл | ючение звуков                                                      |                                                                                                    |
|------|--------------------------------------------------------------------|----------------------------------------------------------------------------------------------------|
|      | вперед                                                             | назад                                                                                                    |
| F1   | M to S                                                             | M to S                                                                                                    |
| F2   | whistle 1                                                          | whistle 1                                                                                                    |
| F3   | whistle 2                                                          | whistle 2                                                                                                    |
| F4   | whistle 1 short                                                    | whistle 1 short                                                                                                    |
| F5   | whistle 2 short                                                    | whistle 2 short                                                                                                    |
| F6   |                                                                    |                                                                                                    |
| F7   | for an ore                                                         | ten on tale                                                                                                    |
| F8   | coupler in                                                         | coupler in                                                                                                    |
| F9   | een pro 2001                                                       | comprosect                                                                                                    |
| F10  | conductor                                                          | conductor                                                                                                    |
| F11  | door open                                                          | door open                                                                                                    |
| F12  | break release                                                      | break release                                                                                                    |
| F13  | break set                                                          | break set                                                                                                    |
| F14  |                                                                    |                                                                                                    |
| F15  |                                                                    |                                                                                                    |
| F16  | announ1                                                            | announ1                                                                                                    |
| F17  | announ2                                                            | announ2                                                                                                    |
| F18  | announ3                                                            | announ3                                                                                                    |
| F19  | announ4                                                            | announ4                                                                                                    |
| F20  | sand                                                               | sand                                                                                                    |
|      | Вкл<br>F1<br>F2<br>F3<br>F4<br>F5<br>F6<br>F7<br>F18<br>F19<br>F20 | Включение звуков<br>вперед<br>F1 M to S<br>F2 whistle 1<br>F3 whistle 2<br>F4 whistle 1 short<br>F5 whistle 2 short<br>F6<br>F7 for omide<br>F8 coupler in<br>F9 compresent<br>F10 conductor<br>F11 door open<br>F12 break release<br>F13 break set<br>F14<br>F15<br>F16 announ1<br>F17 announ2<br>F18 announ3<br>F19 announ4<br>F20 sand |

3) Теперь сделаем так, чтобы при выключении F8 воспроизводится звук расцепа. Для этого понадобится одна из переменных. Нужно просмотреть проект и выбрать неиспользуемую переменную. Допустим мы выбрали Var5. Открываем «карту выходов» и двойным кликом по нижней строке с перечнем кнопок кликаем по F8 – откроется окошко с действиями при нажатии кнопки. Поставьте галочку «действие разрешено», выберите переменную – Var5 и пропишите значения, которые она будет принимать при включении F8 и при выключении. В нашем случае переменная Var5 должна принимать значение 1 при выключении:

| -Карта вы  | іходо | в   |      |      |      |    |      |      |       |    |       |      |      |    |           |       |           |            |                |          |                   |        |        |       |       |   |
|------------|-------|-----|------|------|------|----|------|------|-------|----|-------|------|------|----|-----------|-------|-----------|------------|----------------|----------|-------------------|--------|--------|-------|-------|---|
| Кнопка     | стоп  | e   | зда  | свет | F    | 1  | F2   | F3   | F     | 4  | F5    | F6   | E    | 7  | F8        | F9    | F10       | F11        | F12            | F13      | F14               | F15    | F16    | F17   | F18   | 1 |
| Направл.   | в. н  | . в | . н. | B. H | . в. | н. | в. н | . в. | н. в. | н. | в. н. | в. н | . в. | н. | в. н.     | в. н. | в. н.     | в. н.      | в. н           | в. н.    | в. н.             | в. н.  | в. н.  | в. н. | в. н. | 1 |
| Свет вп.   |       |     |      | •    |      |    |      |      |       |    |       |      |      |    |           |       |           |            |                |          |                   |        |        |       |       |   |
| Свет наз.  |       |     |      |      |      |    |      |      |       |    |       |      |      |    |           |       | Z F       | 8 наж      | ата            |          |                   |        |        | ]     | ×     |   |
| Bex, AUX1  |       |     |      |      |      |    |      |      |       |    |       |      |      |    |           |       | _         |            |                |          |                   |        |        |       |       |   |
| Bex, AUX2  |       |     |      |      |      |    |      |      |       |    |       |      |      |    | • •       |       | ☑Де       | ействи     | е разр         | ешено    |                   |        |        |       |       |   |
| Bex, AUX3  |       |     |      |      |      |    |      |      |       |    |       |      |      |    |           |       | Присв     | юить з     | значен         | ие есл   | и <mark>F8</mark> | нажа   | та     |       |       |   |
| Bex, AUX4  | 00    |     |      |      |      |    |      |      |       |    |       |      |      |    |           |       | Variation | E          |                |          | ри дви            | жении  | впере  | ед =  | 0     |   |
| Bex. AUX5  | 00    |     |      |      |      |    |      |      |       |    |       |      |      |    |           |       | Val #     | P          |                | <b>_</b> | При де            | зижени | и наза | ад =  | 0     |   |
| Bex. AUX6  |       |     |      |      |      |    |      |      |       |    |       |      |      |    |           |       |           |            | ;              | Значен   | ие есл            | и кноп | ка вын | сл =  | 1     |   |
| Bex. AUX7  |       |     |      |      |      |    |      |      |       |    |       |      |      |    |           |       |           |            |                |          |                   |        |        | . I   | -     |   |
| Bex. AUX8  |       |     |      |      |      |    |      |      |       |    |       |      |      |    |           | od.   |           |            |                |          |                   |        |        |       | _     |   |
| Bex. AUX9  | 00    |     |      |      |      |    |      |      |       |    |       |      |      |    |           |       |           |            |                |          |                   |        |        |       |       |   |
| Bex. AUX10 |       |     |      |      |      |    |      |      |       |    |       |      |      |    |           |       |           |            |                |          |                   |        |        |       |       |   |
| Bex.AUX11  |       |     |      |      |      |    |      |      |       |    |       |      |      |    |           |       |           |            |                |          |                   |        |        |       |       |   |
| Bex. AUX12 |       |     |      |      |      |    |      |      |       |    |       |      |      |    |           |       |           |            |                |          |                   |        |        |       |       |   |
|            | сто   | Π   | езда | a H  | IL   | F1 | F2   | 2 F  | 3     | F4 | F5    | F6   | 5    | F7 | F8<br>Var | 5 F9  | F10       | F1:<br>Var | 1 F12<br>4 Var | 2 F13    | 6 F14             | F15    | F16    | F17   | F18   |   |

Закрываем окошко и переходим к вкладке «Доп. звуки»

Декодеры SoundGT2/2.1 позволяют запустить воспроизведение звука при выполнении одного из 4-х условий. (Под условием подразумевается, что выбранная переменная принимает определенной значение) Выберите одно из неиспользуемых условий. (строки в столбцах «вперед» и «назад» должны быть пустыми») Перетащите мышкой в эти строки звуковую таблицу «coupler out». Далее установите условие для воспроизведения этих таблиц, в нашем примере Var5 = 1.

|                          | Вперед        | Назад       |
|--------------------------|---------------|-------------|
| Сто                      | рим           |             |
| Ед                       | em            |             |
| Ca                       | зет           |             |
| Условие 1 Var# 5 🔹 🔹 🔹   | 1 coupler out | coupler out |
| Условие 2 Var# 4 🛛 💌 = 💌 | 1 door close  | door close  |
| Условие 3 Var# 1 🔹 💌     | D             |             |
| Условие 4 Var# 1 🔹 🗸 🗸   | D             |             |

Все готово. Сохраните и загрузите проект в декодер.

#### Как настроить доп. выход

Допустим вы подключили AUX3 к свету в кабине, но после включения замечаете, что выход работает «как-то не так». Для начала нужно выбрать подходящий алгоритм работы выхода, по умолчанию выход может быть настроен, например, для управления сцепкой, это не подходит для света в кабине.

Для того, чтобы увидеть настройки выхода откройте вкладку «основные настройки» и выберите нужный выход (в нашем примере – это AUX3):

| HL1 HL2 AUX1 AUX2 AUX3                     | AUX4 AUX5 AUX6 AUX7 AUX8 AUX9 AUX10       |  |
|--------------------------------------------|-------------------------------------------|--|
| - Выход AUX3 (силовой)                     |                                           |  |
| <u>CV64</u>                                | Яркость 128 CV74                          |  |
| С без эффектов                             | Яркость с диммером 20 СV84                |  |
| О регулируемая яркость                     | Скорость эффекта 10 СV94                  |  |
| O gyralite                                 | Не исп. 77 СV154                          |  |
| Смигание                                   | Не исп. 77 СV164                          |  |
| О тата<br>поленое включение                | Не исп. 5 СV174                           |  |
| О парогенератор                            | Номер F кнопки - диммера (1-F1,2-F2,3-F3) |  |
| О управление сцепкой                       | Не исп. 100 СV194                         |  |
| О управление сцепкой с отъездом            |                                           |  |
| управление сцепкой с обр. ходом и отъездом |                                           |  |
| Ο Ditch Light (Φapa 1)                     |                                           |  |
| C Ditch Light (Фара 2) или инверсия        |                                           |  |

Слева перечислена возможные алгоритмы работы, справа их параметры. (Подробное описание см. в мануале.)

Для управления светом в кабине обычно используется один из алгоритмов:

- «плавное включение». В этом режиме светодиод (или лампа) будут плавно загораться при включении и плавно тухнуть при выключении). Регулировка яркости с помощью СV «яркость»
- «без эффектов». В этом режиме выход работает без ШИМ (регулировка яркости невозможна) т.е. выход либо включен либо выключен, никаких эффектов нет.
- «регулируемая яркость». В этом режиме выход работает с ШИМ, регулировка яркости возможна, но эффекта плавного включения не будет.

Для специальной световой сигнализации нужно выбрать соответствующий режим.

Все настройки выходов можно сделать без программатора с помощью CVs

# Как изменить громкость

Общая громкость воспроизведения устанавливается в CV31 Максимальная громкость: CV31 = 255 Меньше значение – меньше громкость. Изменение этой CV изменит громкость всех звуков.

### Как изменить громкость определенного звука

Это можно сделать двумя способами:

# 1) С помощью СV

Это можно сделать как с помощью программатора так и без него. Чтобы узнать какая CV отвечает за громкость нужного звука см. мануал к декодеру. Также увидеть эти CV можно на вкладке «Станция и CVs»:

| CV # Dec | Hex | Bin  Описание                                             | ^ |
|----------|-----|-----------------------------------------------------------|---|
| 380      |     | Громкость вспомогательной схемы двигателя (Доп.схема)     |   |
| 381      |     | Громкость звука, включаемого по F1 (обычно это двигатель) |   |
| 382      |     | Громкость звука, включаемого по F2                        |   |
| 383      |     | Громкость звука, включаемого по F3                        |   |
| 384      |     | Громкость звука, включаемого по F4                        |   |
| 385      |     | Громкость звука, включаемого по F5                        |   |
| 386      |     | Громкость звука, включаемого по F6                        |   |
| 387      |     | Громкость звука, включаемого по F7                        |   |
| 388      |     | Громкость звука, включаемого по F8                        |   |
| 389      |     | Громкость звука, включаемого по F9                        |   |
| 390      |     | Громкость звука, включаемого по F10                       |   |
| 391      |     | Громкость звука, включаемого по F11                       |   |
| 392      |     | Громкость звука, включаемого по F12                       |   |
| 393      |     | Громкость звука, включаемого по F13                       |   |
| 394      |     | Громкость звука, включаемого по F14                       |   |
| 395      |     | Громкость звука, включаемого по F15                       |   |
| 396      |     | Громкость звука, включаемого по F16                       |   |
| 397      |     | Громкость звука, включаемого по F17                       |   |
| 398      |     | Громкость звука, включаемого по F18                       |   |
| 399      |     | Громкость звука, включаемого по F19                       |   |
| 400      |     | Громкость звука, включаемого по F20                       |   |
| 401      |     | Громкость звука, включаемого по F21                       |   |
| 402      |     | Громкость звука, включаемого по F22                       |   |
| 403      |     | Громкость звука, включаемого по F23                       |   |
| 404      |     | Громкость звука, включаемого по F24                       |   |
| 405      |     | Громкость звука, включаемого по F25                       |   |
| 406      |     | Громкость звука, включаемого по F26                       |   |
| 407      |     | Громкость звука, включаемого по F27                       |   |
| 408      |     | Громкость звука, включаемого по F28                       |   |
| 409      |     | Громкость звука, включаемого по состоянию 'Стоим'         |   |
| 410      |     | Громкость звука, включаемого по состоянию 'Едем'          |   |
| 411      |     | Громкость звука, включаемого по F0 (Свет вкл)             |   |
| 412      |     | Громкость звука, включаемого по выполнению условия 1      |   |
| 413      |     | Громкость звука, включаемого по выполнению условия 2      |   |
| 414      |     | Громкость звука, включаемого по выполнению условия 3      |   |
| /15      |     | Грамкость звика, вклюцаемого во выволнанию исловия А      | 4 |

Громкости определенных звуков устанавливаются с помощью CVs 380...418

Например мы хотим изменить громкость двигателя (не меняя громкости других звуков) — за это отвечает CV381. Громкость звука, включаемого кнопкой F2 — CV382 и т.д.

(Какой именно звук включается каждой кнопкой зависит от конкретного проекта)

Допустимое значение громкости в этих CV: 0...255 (255 — максимальная громкость, меньше значение — меньше громкость).

В большинстве проектов эти CV оставлены пустыми, это означает, что при загрузке проекта эти CV не меняются. Т.е. остаются такими, как были в декодере до загрузки проекта. По умолчанию, в новом декодере все эти CV равны 255 (т.е. макс громкость). Однако если до загрузки вашего проекта в этот декодер загружался какой-то другой проект или вы меняли значение этих CVs, то значения могут быть другими.

Совет: если вы берете не новый декодер, (т.е. в него был ранее загружен другой проект) желательно перед загрузкой проекта заново загрузить софт в декодер. Даже если текущая прошивка последняя (такая же как на сайте). Перезагрузка софта установит все CVs «по умолчанию». Сброс декодера (CV8=0) сбрасывает не все CVs.

 2-й способ изменить громкость – изменить громкость нужного файла (одного или нескольких) до загрузки проекта. После этого нужно перезагрузить проект с помощью программатора, при этом галочка «не переписывать звуковые файлы» должна быть снята.

Громкости файлов указаны в столбце «Vol» в таблице со списком загруженных в проект фалов:

| Помощь 3                   | вук Основ | зные наст | ройки | До |
|----------------------------|-----------|-----------|-------|----|
|                            |           |           |       | Пр |
| Количество файлов: 151     |           |           |       |    |
| Файл                       | Байт      | Время     | Vol   | ^  |
| carve GI 44.wav            | 6241      | 0,390     | 100%  |    |
| carve GI 45.wav            | 6088      | 0,380     | 100%  |    |
| carve GI 46.wav            | 4907      | 0,306     | 100%  |    |
| carve GI 47.wav            | 4550      | 0,284     | 100%  |    |
| carve GI 48.wav            | 4773      | 0,298     | 100%  |    |
| conductor3.wav             | 18352     | 1,147     | 100%  |    |
| horn1 short.wav            | 9616      | 0,601     | 50%   |    |
| horn2 short.wav            | 10256     | 0,641     | 100%  |    |
| valve.wav                  | 30602     | 1,912     | 100%  |    |
| door open.wav              | 6859      | 0,428     | 100%  |    |
| door close.wav             | 4030      | 0,251     | 100%  |    |
| break release.wav          | 70882     | 4,430     | 60%   |    |
| break set.wav              | 80751     | 5,046     | 80%   |    |
| announ FRA FE 12.wav       | 143056    | 8,941     | 100%  |    |
| announ FRA FE 17 short.wav | 279109    | 17,44     | 100%  |    |
| announ FRA FE 4.wav        | 527199    | 32,94     | 100%  |    |
| announ FRA FE 3 short.wav  | 341600    | 21,35     | 100%  |    |
| l                          |           |           |       | Υ. |

Чтобы изменить громкость кликните дважды на выбранный файл – откроется окошко:

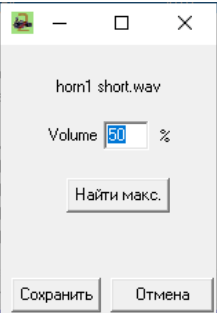

Введите требуемую громкость в процентах.

Значение может быть от 0 до 255%

Важный момент: если вы увеличиваете громкость, то это может привести к искажениям, чтобы этого не происходило, проверьте — какое максимальное значение громкости можно установить, нажав кнопку «найти макс.» при этом программа сама вычислит максимально значение громкости для этого файла (сделает нормализацию), не вводите значение больше этого.